# Veiledning om utskriftskvalitet

Mange problemer med utskriftskvaliteten kan løses ved at du bytter rekvisita eller vedlikeholdskomponenter som nærmer seg slutten på den tiltenkte levetiden. Se om det vises meldinger om rekvisita i vinduet på kontrollpanelet.

# Identifisere problemer med utskriftskvaliteten

Du kan identifisere problemer med utskriftskvaliteten ved å skrive ut testsider.

- 1 Slå av skriveren.
- 2 Legg papir i A4- eller Letter-format i skuffen eller materen.
- **3** Trykk på og hold  $2^{ABC}$  og  $6^{MNO}$  nede og slå på skriveren.
- **4** Slipp knappene når skjermbildet med fremdriftsindikatoren vises. Skriveren utfører en oppstartsprosedyre, og menyen Konfigurering vises.
- 5 Trykk på Utskriftskvalitetssider > Utskriftskvalitetssider. Testsidene skrives ut.
- **6** Trykk på **Tilbake** > **Avslutt konfigureringsmeny**.

## Skriveren skriver ut blanke sider

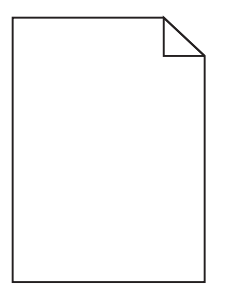

Prøv ett eller flere av følgende forslag:

#### KONTROLLER AT ALL EMBALLASJE ER FJERNET FRA TONERKASSETTEN

Ta ut tonerkassetten og kontroller at emballasjen er fjernet. Sett inn tonerkassetten igjen.

#### KONTROLLER AT DET IKKE ER LITE TONER IGJEN I KASSETTEN

Når meldingen 88.xx [farge] tonerkassett snart tom vises, må du kontrollere at toneren er jevnt fordelt i tonerkassetten.

- 1 Ta ut tonerkassetten.
- 2 Rist tonerkassetten sideveis og frem og tilbake flere ganger for å fordele toneren i kassetten.
- **3** Sett inn tonerkassetten igjen.

Merk: Hvis utskriftskvaliteten ikke blir bedre, må du bytte tonerkassetten.

Hvis problemet vedvarer, kan det hende at skriveren trenger service. Kontakt kundestøtte for mer informasjon.

Veiledning om utskriftskvalitet Side 2 av 13

# Tegn har hakkete eller ujevne kanter

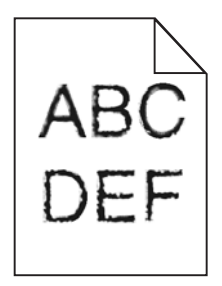

Hvis du bruker nedlastede skrifter, må du kontrollere at skriveren, vertsdatamaskinen og programmet støtter dem.

# Fargene er ikke justert riktig

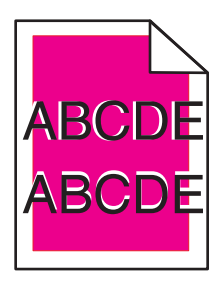

Farger er forskjøvet utenfor det riktige området, eller farger er lagt over et annet fargeområde. Prøv ett eller flere av følgende forslag:

### **U**TFØR FARGEJUSTERING

Velg Fargejustering på menyen Kvalitet på skriverens kontrollpanel.

### SETT INN TONERKASSETTEN IGJEN

Ta ut tonerkassetten, og sett den inn igjen.

### JUSTER FARGENE

- 1 Slå av skriveren.
- 2 Legg papir i A4- eller Letter-format i skuffen.
- **3** Trykk på og hold 2<sup>ABC</sup> og 6<sup>MNO</sup> nede og slå på skriveren.
- **4** Slipp knappene når skjermbildet med fremdriftsindikatoren vises. Skriveren utfører en oppstartsprosedyre, og menyen Konfigurering vises.
- 5 Trykk på Fargejustering > Fargejustering. Fargejusteringssiden skrives ut.
- 6 Trykk på Fargejustering.
- 7 Finn den retteste av de 20 linjene ved siden av bokstaven A på justeringssidene.
- 8 Trykk på venstre eller høyre pilknapp på kontrollpanelet for å velge det tallet.

- **9** Gjenta trinn 9 og 10 for å justere sett B til og med L.
- **10** Trykk på **Tilbake > Avslutt konfigureringsmeny**.
- Merk: Juster om nødvendig fargene på nytt.

### Avkuttede bilder

Prøv ett eller flere av følgende:

### **UNDERSØK PAPIRFØRERNE**

Skyv papirførerne slik at de passer til papirstørrelsen i skuffen.

#### KONTROLLER INNSTILLINGEN FOR PAPIRSTØRRELSE

Kontroller at innstillingen for papirstørrelse samsvarer med papiret i skuffen:

- 1 Undersøk innstillingen for papirstørrelse i menyen Papir på skriverens kontrollpanel.
- **2** Før du sender en utskriftsjobb må du spesifisere korrekt størrelsesinnstilling:
  - For Windows-brukere: Spesifiser størrelsen i Utskriftsegenskapene.
  - For Macintosh-brukere: Spesifiser størrelsen fra Sideoppsettdialogen.

## Det vises tynne, vannrette streker på fargesider

Det vil kanskje være tynne, vannrette streker på fotografier eller sider med høy fargekonsentrasjon. Dette kan forekomme når skriveren er i stillemodus. Du løser problemet ved å sette stillemodus til **Av (bilde/foto)**.

# Skyggebilder vises på utskriftene

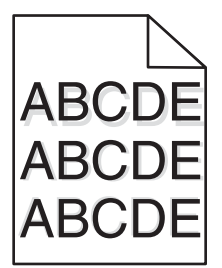

#### KONTROLLER INNSTILLINGENE FOR PAPIRTYPE OG PAPIRVEKT

Kontroller at innstillingene for papirtype og papirvekt samsvarer med papiret i skuffen:

- 1 Kontroller innstillingene for papirtype og papirvekt på menyen Papir på skriverens kontrollpanel.
- 2 Før du sender en utskriftsjobb, må du angi riktig type:
  - Windows: Angi papirtypen i Utskriftsegenskaper.
  - Macintosh: Angi papirtypen i utskriftsdialogboksen.

Veiledning om utskriftskvalitet Side 4 av 13

### KONTROLLER AT BILDEENHETEN IKKE ER DEFEKT

Hvis bildeenheten er defekt, må du bytte den.

### KONTROLLER AT DET IKKE ER LITE TONER IGJEN I KASSETTEN

Når meldingen 88.xx [farge] tonerkassett snart tom vises, må du kontrollere at toneren er jevnt fordelt i tonerkassetten.

1 Ta ut tonerkassetten.

Advarsel – mulig skade: Ikke ta på fotoledertrommelen. Hvis du gjør det, kan utskriftskvaliteten bli dårlig.

- 2 Rist tonerkassetten sideveis og frem og tilbake flere ganger for å fordele toneren i kassetten.
- **3** Sett inn tonerkassetten igjen.

Merk: Hvis utskriftskvaliteten ikke blir bedre, må du bytte tonerkassetten.

Hvis problemet vedvarer, kan det hende at skriveren trenger service. Kontakt kundestøtte for mer informasjon.

# Grå bakgrunn

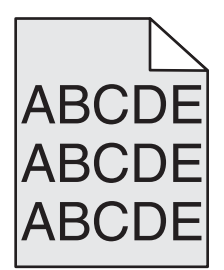

### KONTROLLER INNSTILLINGENE FOR TONERMØRKHET

Velg en lysere innstilling for tonermørkhet:

- Endre innstillingen fra menyen Quality (Kvalitet) på skriverens kontrollpanel.
- For Windows-brukere: Endre disse innstillingene i Utskriftsegenskapene.
- For Macintosh-brukere: Endre disse innstillingene i utskriftsdialogen.

### TONERKASSETTEN KAN VÆRE SLITT ELLER DEFEKT

Skift tonerkassetten.

# Uriktige marger

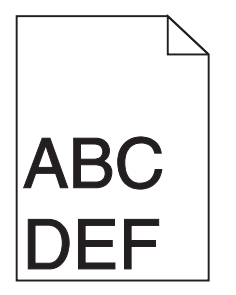

Dette er mulige løsninger. Prøv ett eller flere av følgende:

### KONTROLLER PAPIRFØRERNE

Skyv papirførerne slik at de passer til papirstørrelsen i skuffen.

#### KONTROLLER INNSTILLINGEN FOR PAPIRSTØRRELSE

Kontroller at innstillingen for papirstørrelse samsvarer med papiret i skuffen:

- 1 Undersøk innstillingen for papirstørrelse i menyen Papir på skriverens kontrollpanel.
- **2** Før du sender en utskriftsjobb må du spesifisere korrekt størrelsesinnstilling:
  - For Windows-brukere: Spesifiser størrelsen i Utskriftsegenskapene.
  - For Macintosh-brukere: Spesifiser størrelsen fra Sideoppsettdialogen.

# Lys, farget linje, hvit linje eller linje med feil farge vises på utskriftene

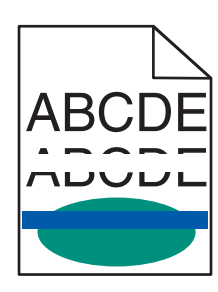

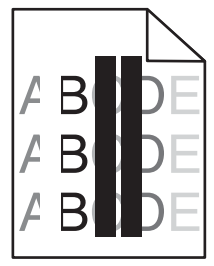

Prøv ett eller flere av følgende forslag:

### KONTROLLER AT INGEN AV TONERKASSETTENE ER DEFEKTE

Hvis tonerkassetten er defekt, må du bytte den.

### KONTROLLER AT BILDEENHETEN IKKE ER DEFEKT

Hvis bildeenheten er defekt, må du bytte den.

### KONTROLLER AT OVERFØRINGSBELTET IKKE ER DEFEKT

Hvis overføringsbeltet er defekt, må du bytte det.

### **Rengjør skrivehodelinsene**

Ta ut bildeenheten og sett den inn igjen. LED-renseren på bildeenheten strykes mot LED-lampene, slik at skrivehodelinsene rengjøres.

# Papiret krøller seg

Prøv ett eller flere av følgende forslag:

### KONTROLLER INNSTILLINGENE FOR PAPIRTYPE OG PAPIRVEKT

Kontroller at innstillingene for papirtype og papirvekt samsvarer med papiret i skuffen eller materen:

- 1 Kontroller innstillingene for papirtype og papirvekt på menyen Papir på skriverens kontrollpanel.
- 2 Før du sender en utskriftsjobb, må du angi riktig type:
  - Windows: Angi papirtypen i Utskriftsegenskaper.
  - Macintosh: Angi papirtypen i utskriftsdialogboksen.

### LEGG I PAPIR FRA EN NYÅPNET PAKKE

Papir absorberer fuktighet på grunn av høy luftfuktighet. La papiret ligge i originalemballasjen til du skal bruke det.

# Uregelmessigheter på utskriften

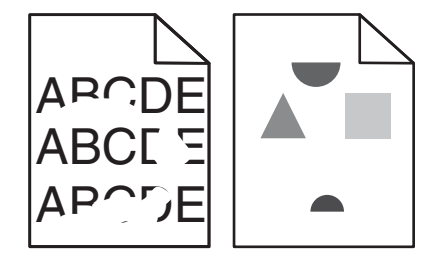

Prøv ett eller flere av følgende forslag:

### LEGG I PAPIR FRA EN NYÅPNET PAKKE

Papiret kan ha absorbert fukt på grunn av høy luftfuktighet. La papiret ligge i originalemballasjen til du skal bruke det.

#### KONTROLLER INNSTILLINGENE FOR PAPIRTYPE OG PAPIRVEKT

Kontroller at innstillingene for papirtype og papirvekt samsvarer med papiret i skuffen eller materen:

- 1 Kontroller innstillingene for papirtype og papirvekt på menyen Papir på skriverens kontrollpanel.
- 2 Før du sender en utskriftsjobb, må du angi riktig type:
  - Windows: Angi papirtypen i Utskriftsegenskaper.
  - Macintosh: Angi papirtypen i utskriftsdialogboksen.

### **UNNGÅ STRUKTURERT PAPIR MED GROV OVERFLATE**

#### KONTROLLER AT INGEN AV TONERKASSETTENE ER DEFEKTE

Hvis tonerkassetten er slitt eller defekt, må du bytte den.

Veiledning om utskriftskvalitet Side 7 av 13

### KONTROLLER AT OVERFØRINGSBELTET IKKE ER DEFEKT

Hvis overføringsbeltet er defekt, må du bytte det. Du finner mer informasjon i instruksjonene som fulgte med erstatningsdelen.

### KONTROLLER AT FIKSERINGSENHETEN IKKE ER DEFEKT

Hv is fiksering senheten er defekt, må du bytte den. Du finner mer informasjon i instruksjonene som fulgte med erstatnings delen.

# Gjentatte feil vises på en side

| Årsak                                                                       | Løsning                                              |  |
|-----------------------------------------------------------------------------|------------------------------------------------------|--|
|                                                                             |                                                      |  |
| Hvis det vises gjentatte merker i bare én farge og flere ganger på en side: |                                                      |  |
| Overføringsbeltet er defekt.                                                | Bytt overføringsbeltet hvis feilene forekommer hver: |  |
|                                                                             | • 38 mm                                              |  |
| En bildeenhet er defekt.                                                    | Bytt bildeenheten hvis feilene forekommer hver:      |  |
|                                                                             | • 41,0 mm                                            |  |
|                                                                             | • 75,0 mm                                            |  |
| Hvis det vises gjentatte merker nedover siden i alle farger:                |                                                      |  |
| Fikseringsenheten er defekt.                                                | Bytt fikseringsenheten hvis feilene forekommer hver: |  |
|                                                                             | • 141 mm                                             |  |

# Skråstilt utskrift

Dette er mulige løsninger. Prøv ett eller flere av følgende:

### KONTROLLER PAPIRFØRERNE

Skyv lengde- og breddeførerne slik at de passer til papirstørrelsen i skuffen.

- Kontroller at papirførerne ligger passe tett mot papiret.
- Kontroller at papirførerne ikke presser for hardt mot papiret.

# KONTROLLER PAPIRET

Kontroller at du bruker papir som oppfyller spesifikasjonene for skriveren.

### Sider med heldekkende farge

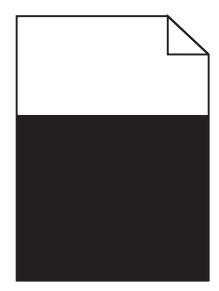

Prøv ett eller flere av følgende forslag:

#### Kontroller at bildeenheten er satt inn riktig og at den ikke er defekt

Ta ut bildeenheten og sett den inn igjen. Hvis problemet vedvarer, må du kanskje bytte bildeenheten.

### Kontroller at tonerkassettene er satt inn riktig og at de ikke er defekte eller inneholder lite toner

- Ta ut tonerkassettene og sett dem inn igjen.
- Kontroller at toneren er jevnt fordelt i tonerkassetten:
  - 1 Ta ut tonerkassetten.

Advarsel – mulig skade: Ikke ta på fotoledertrommelen. Hvis du gjør det, kan utskriftskvaliteten bli dårlig.

- 2 Rist tonerkassetten sideveis og frem og tilbake flere ganger for å fordele toneren i kassetten.
- **3** Sett inn tonerkassetten igjen.

Merk: Hvis utskriftskvaliteten ikke blir bedre, må du bytte tonerkassetten.

• Hvis problemet vedvarer, kan det hende at skriveren trenger service. Kontakt kundestøtte for mer informasjon.

# Det vises vannrette streker på utskriftene

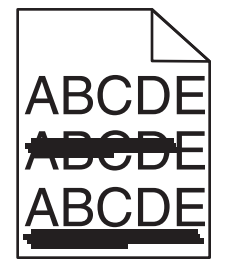

Prøv ett eller flere av følgende forslag:

#### **V**ELG EN ANNEN SKUFF ELLER MATER

- Velg Standardkilde på menyen Papir på skriverens kontrollpanel.
- Windows: Velg papirkilden i Utskriftsegenskaper.
- Macintosh: Velg papirkilden i dialogboksen Skriv ut og på tilleggsmenyene.

### KONTROLLER AT TONERKASSETTEN IKKE ER SLITT, DEFEKT ELLER TOM

Hvis tonerkassetten er slitt, defekt eller tom, må du bytte den.

#### TØM PAPIRBANEN RUNDT TONERKASSETTEN

**FORSIKTIG – VARM OVERFLATE:** Det kan være varmt inne i skriveren. Reduser risikoen for skader ved å la overflaten kjøles ned før du berører den.

Fjern alt papir fra papirbanen og rengjør papirbanen for toner. Hvis problemet vedvarer, må du kontakte kundestøtte.

# Det vises loddrette streker på utskriftene

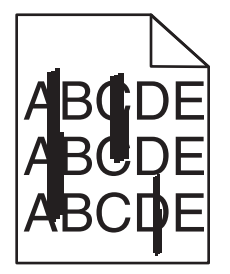

Prøv ett eller flere av følgende forslag:

#### VELG EN ANNEN SKUFF ELLER MATER

- Velg Standardkilde på menyen Papir på skriverens kontrollpanel
- Windows: Velg papirkilden i Utskriftsegenskaper.
- Macintosh: Velg papirkilden i dialogboksen Skriv ut og på tilleggsmenyene.

### KONTROLLER AT TONERKASSETTEN IKKE ER SLITT, DEFEKT ELLER TOM

Hvis tonerkassetten er slitt, defekt eller tom, må du bytte den.

#### TØM PAPIRBANEN RUNDT TONERKASSETTEN

Kontroller papirbanen rundt tonerkassetten.

FORSIKTIG – VARM OVERFLATE: Det kan være varmt inne i skriveren. Reduser risikoen for skader ved å la overflaten kjøles ned før du berører den.

Fjern alt synlig papir.

### KONTROLLER AT DET IKKE ER TONER I PAPIRBANEN

## Ujevn utskriftstetthet

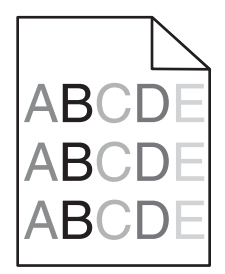

Prøv ett eller flere av følgende forslag:

#### KONTROLLER AT TONERKASSETTEN IKKE ER SLITT ELLER DEFEKT

Hvis tonerkassetten er slitt eller defekt, må du bytte den.

### KONTROLLER AT BILDEENHETEN IKKE ER DEFEKT

Hvis bildeenheten er defekt, må du bytte den.

### Utskriften er for mørk

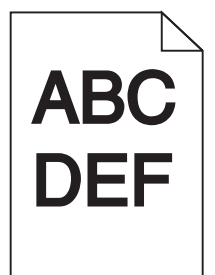

Prøv ett eller flere av følgende forslag:

### KONTROLLER INNSTILLINGENE FOR MØRKHET, LYSSTYRKE OG KONTRAST

Innstillingene for tonermørkhet eller lysstyrke kan være for mørk, eller innstillingen for kontrast er for høy.

- Endre innstillingene på menyen Kvalitet på skriverens kontrollpanel.
- Windows: Endre innstillingene i Utskriftsegenskaper.
- Macintosh:
  - 1 Velg Arkiv > Skriv ut.
  - 2 Velg Skriverfunksjoner på menyen Retning.
  - 3 Velg lavere verdier for Tonermørkhet, Lysstyrke og Kontrast.

#### LEGG I PAPIR FRA EN NYÅPNET PAKKE

Papiret kan ha absorbert fukt på grunn av høy luftfuktighet. La papiret ligge i originalemballasjen til du skal bruke det.

Veiledning om utskriftskvalitet Side 11 av 13

### **UNNGÅ STRUKTURERT PAPIR MED GROV OVERFLATE**

### KONTROLLER INNSTILLINGEN FOR PAPIRTYPE

Kontroller at innstillingen for papirtype samsvarer med papiret i skuffen eller materen:

- Kontroller innstillingen for papirtype på menyen Papir på skriverens kontrollpanel.
- Windows: Kontroller denne innstillingen i Utskriftsegenskaper.
- Macintosh: Kontroller denne innstillingen i utskriftsdialogboksen.

### KONTROLLER AT INGEN AV TONERKASSETTENE ER DEFEKTE

Hvis tonerkassetten er defekt, må du bytte den.

## Utskriften er for lys

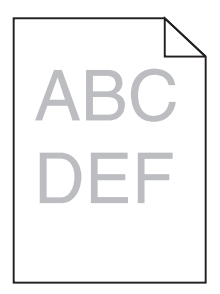

Prøv ett eller flere av følgende forslag:

### KONTROLLER INNSTILLINGENE FOR MØRKHET, LYSSTYRKE OG KONTRAST

Innstillingene for tonermørkhet eller lysstyrke kan være for lys, eller innstillingen for kontrast er for lav.

- Endre innstillingene på menyen Kvalitet på skriverens kontrollpanel.
- Windows: Endre innstillingene i Utskriftsegenskaper.
- Macintosh:
  - 1 Velg Arkiv > Skriv ut.
  - 2 Velg Skriverfunksjoner på menyen Retning.
  - 3 Velg høyere verdier for Tonermørkhet, Lysstyrke og Kontrast.

### LEGG I PAPIR FRA EN NYÅPNET PAKKE

Papiret kan ha absorbert fukt på grunn av høy luftfuktighet. La papiret ligge i originalemballasjen til du skal bruke det.

Veiledning om utskriftskvalitet Side 12 av 13

### **UNNGÅ STRUKTURERT PAPIR MED GROV OVERFLATE**

### KONTROLLER INNSTILLINGEN FOR PAPIRTYPE

Kontroller at innstillingen for papirtype samsvarer med papiret i skuffen eller materen:

- Kontroller innstillingen for papirtype på menyen Papir på skriverens kontrollpanel.
- Windows: Kontroller denne innstillingen i Utskriftsegenskaper.
- Macintosh: Kontroller denne innstillingen i utskriftsdialogboksen.

#### KONTROLLER AT DET IKKE ER LITE TONER IGJEN I KASSETTEN

Når meldingen 88.xx [farge] tonerkassett snart tom vises, må du kontrollere at toneren er jevnt fordelt i tonerkassetten.

- 1 Ta ut tonerkassetten.
- 2 Rist tonerkassetten sideveis og frem og tilbake flere ganger for å fordele toneren i kassetten.
- **3** Sett inn tonerkassetten igjen.
  - Merk: Hvis utskriftskvaliteten ikke blir bedre, må du bytte tonerkassetten.

Hvis problemet vedvarer, kan det hende at skriveren trenger service. Kontakt kundestøtte for mer informasjon.

#### KONTROLLER AT INGEN AV TONERKASSETTENE ER DEFEKTE

Hvis tonerkassetten er defekt, må du bytte den.

# Utskriftskvaliteten på transparenter er dårlig

Prøv ett eller flere av følgende:

### KONTROLLER TRANSPARENTENE

Bruk bare transparenter som oppfyller spesifikasjonene for skriveren.

#### KONTROLLER INNSTILLINGEN FOR PAPIRTYPE

Kontroller at innstillingen for papirtype er satt til Transparenter:

- **1** Kontroller innstillingen for papirtype i menyen Papir på skriverens kontrollpanel.
- 2 Før du sender en utskriftsjobb må du spesifisere korrekte typeinnstillinger:
  - For Windows-brukere: Spesifiser typen i Utskriftsegenskapene.
  - For Macintosh-brukere: Spesifiser typen fra utskriftsdialogen.

# Tonerflekker

| Årsak                                         | Løsning                                   |
|-----------------------------------------------|-------------------------------------------|
| Tonerkassetter kan være slitte eller defekte. | Bytt defekte eller slitte tonerkassetter. |
| Det er toner i papirbanen.                    | Kontakt service.                          |
| Bildeenheten kan være defekt.                 | Bytt den defekte bildeenheten.            |

# Det vises tonertåke eller bakgrunnsskygge på siden

| Årsak                                               | Løsning                                              |
|-----------------------------------------------------|------------------------------------------------------|
| Tonerkassetten kan være defekt eller satt inn feil. | Sett inn tonerkassetten på nytt, eller bytt kassett. |
| Overføringsbeltet kan være slitt eller defekt.      | Bytt overføringsbeltet.                              |
| Bildeenheten kan være slitt eller defekt.           | Bytt bildeenheten.                                   |
| Fikseringsenheten kan være slitt eller defekt.      | Bytt fikseringsenheten.                              |
| Det kan være toner i papirbanen.                    | Kontakt service.                                     |
| Det kan være lenge siden skriveren ble kalibrert.   | Utfør fargejustering fra menyen Kvalitet.            |
| Bakgrunnen kan være satt til offwhite i programmet. | Kontroller innstillingen i programmet.               |

# Toneren sverter av

| Årsak                                                                                 | Løsning                                                                                                    |
|---------------------------------------------------------------------------------------|----------------------------------------------------------------------------------------------------|
| Du bruker spesialpapir.                                                               | Kontroller at riktig papirtype er valgt.                                                                                           |
| Innstillingen for papirvekt på menyen Papir er feil for den<br>papirtypen som brukes. | Endre innstillingen for papirvekt fra Normal til Tungt. Endre om<br>nødvendig innstillingen for papirstruktur fra Normal til Grov. |
| Fikseringsenheten er slitt eller defekt.                                              | Bytt fikseringsenheten.                                                                                                    |
| Fikseringsenheten er i konvoluttmodus.                                                | Åpne sidedekselet. Kontroller at den grønne hendelen på venstre<br>side av fikseringsenheten ikke er satt til konvoluttmodus.      |